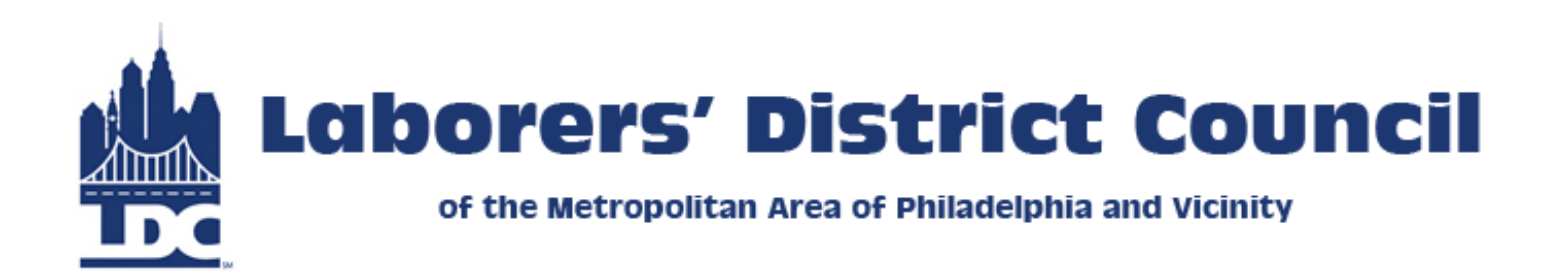

# **iRemit** Online Remittance Instruction Manual

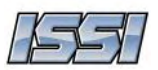

## **Table of Contents**

| Logging In                                          | 3  |
|-----------------------------------------------------|----|
| Enter Your EIN                                      | 4  |
| Changing Your Password                              | 5  |
| Terms of Use                                        | 6  |
| Setting Up Bank Account Information                 | 7  |
| Creating a New Remittance Report                    | 10 |
| Adding a New Employee                               | 13 |
| Entering the Remittance Report                      | 14 |
| Using Calculate and Save to Complete a Report Later | 15 |
| Selecting a Payment Method                          | 15 |
| Submitting the Report                               | 16 |
| Viewing the PDF Report                              | 17 |
| Continue an Unfiled Report                          | 18 |
| Viewing Previously Submitted Reports                | 19 |
| Creating a New Pinpointing Report                   | 21 |
| Submitting the Pinpointing Report                   | 24 |
| Viewing the Pinpointing PDF Report                  | 25 |
| Logging Out                                         | 26 |
| Questions                                           | 26 |

#### **Logging In**

Prior to your first time using the iRemit system, you will receive an email from the Fund Office containing your login information. Once you have this information, you may begin to use iRemit.

Using your web browser, type in the website URL: www.ldcpayonline.com

Once there, please locate the iRemit link to reach the iRemit log-in screen (pictured below).

To log-in, please type in your username and temporary password into the provided fields and click on the Login button.

Please note that your user name and password are case sensitive and must be typed in exactly as shown in your welcome email.

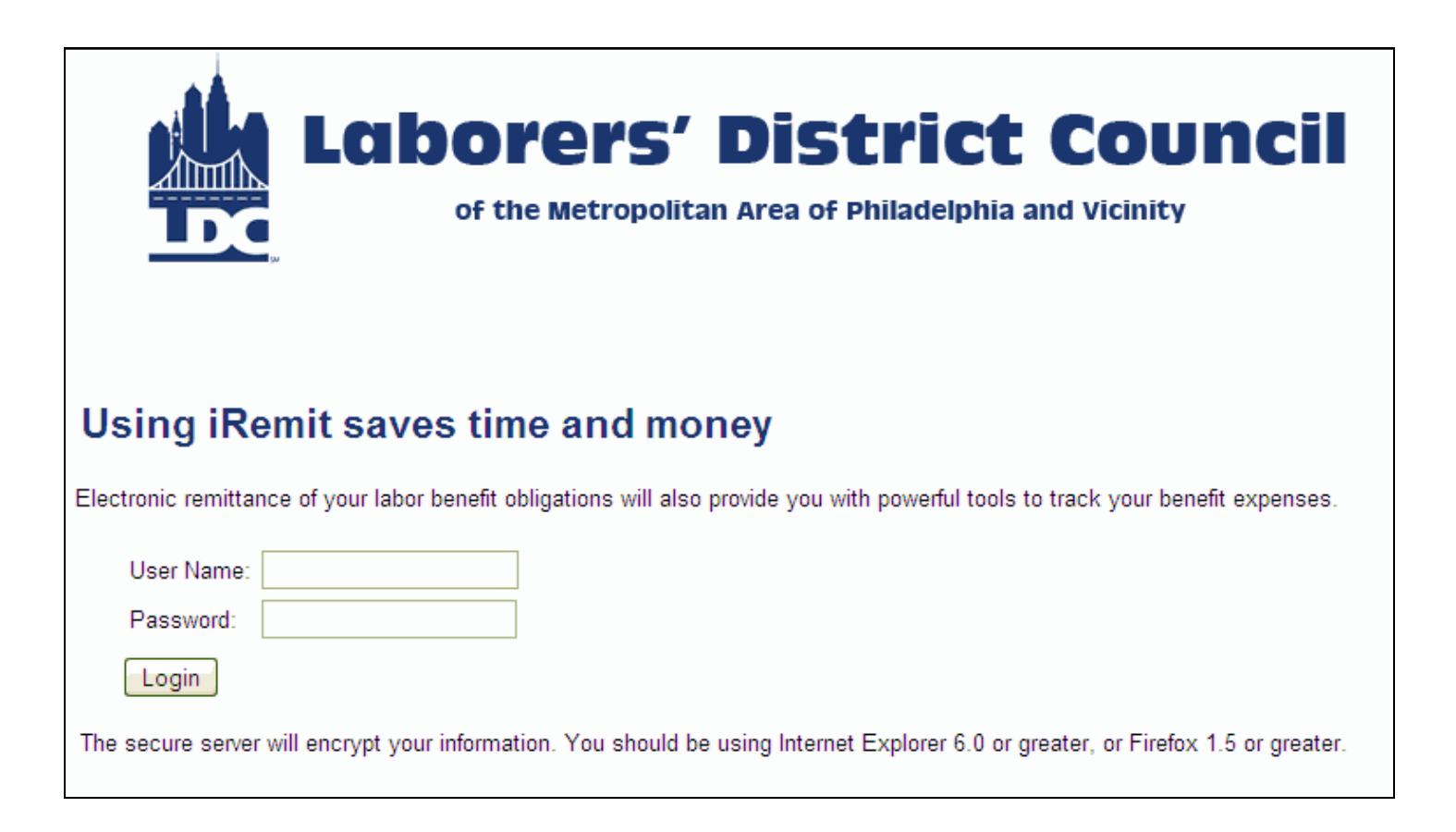

#### **Enter Your EIN**

The very first time you log in, you will be required for security purposes to confirm your identity by inputting your Tax ID# or EIN (Employer Identification Number).

Input your EIN (do not input any dashes, just the numbers) and then click the Submit button.

| Laborers' District Co                                          | Uncil         |
|----------------------------------------------------------------|---------------|
| of the Metropolitan Area of Philadelphia and Vicini            | <sup>ty</sup> |
| Please answer the following question. What is your EIN? Submit |               |

*Please note: you will only be required to input your EIN when you are logging in to your account for the first time.* 

#### **Changing Your Password**

After successfully identifying yourself by EIN, you will be automatically taken to the change password screen. You must change your password from the temporary one provided in your welcome kit.

The change password screen will prompt you to type in your "old" password, and then type in a new password twice to confirm.

Your new password must contain at least one letter, one number and one symbol and it must be at least 8 characters in length and no more than 12 characters in length.

| Change Password                                          |                                                        |
|----------------------------------------------------------|--------------------------------------------------------|
| Change your password frequently and maintain in a secure | e place. We are unable to recover forgotten passwords. |
| Old Password:                                            |                                                        |
| New Password:                                            | If you forget your password at any point,              |
| Retype Password:                                         | please contact the Fund Office.                        |
| Submit                                                   |                                                        |

Once you have typed in your new password, click the Submit button. On the next screen you will receive confirmation that your password has been changed. You may click on the link at the bottom of the page to return to your home page.

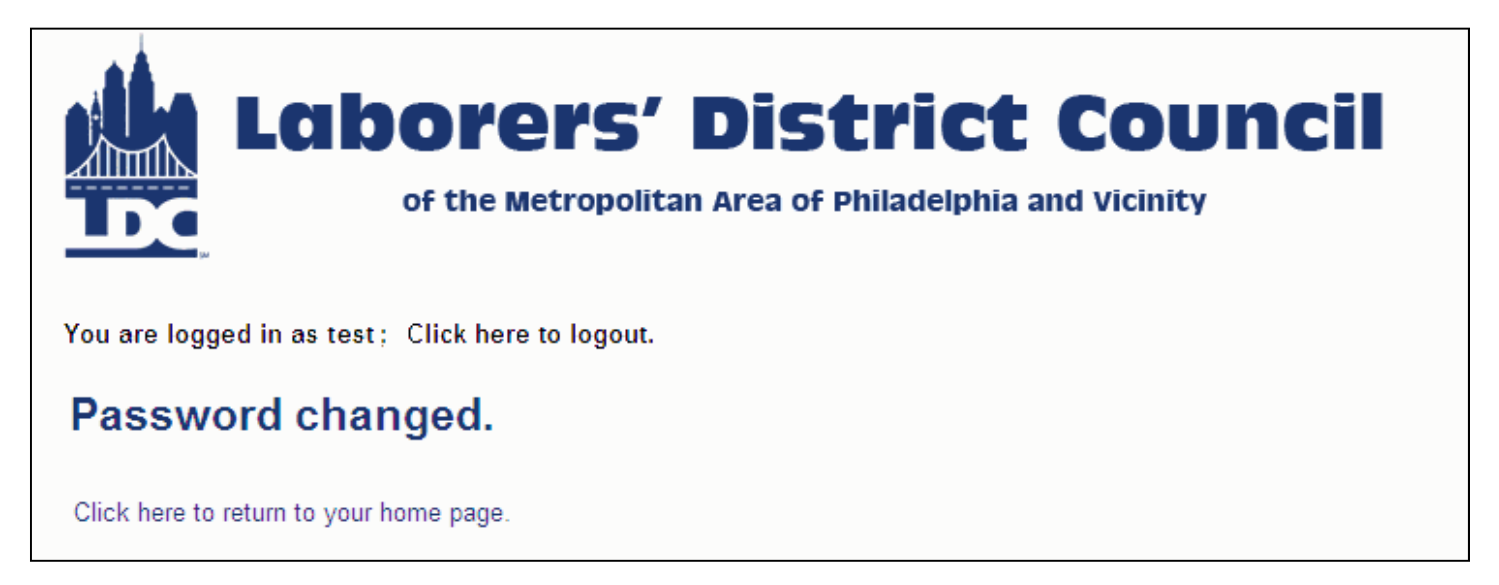

You may also change your password at a later date—this option is available on the main menu.

#### **Terms of Use**

Each and every time you login, you will be required to review and agree to the terms of use before proceeding. If this is your first time logging in, this screen will appear immediately after you have changed your password.

You must review the terms, check the box next to "I agree to the terms of use" and click on the Continue button to get to the main menu.

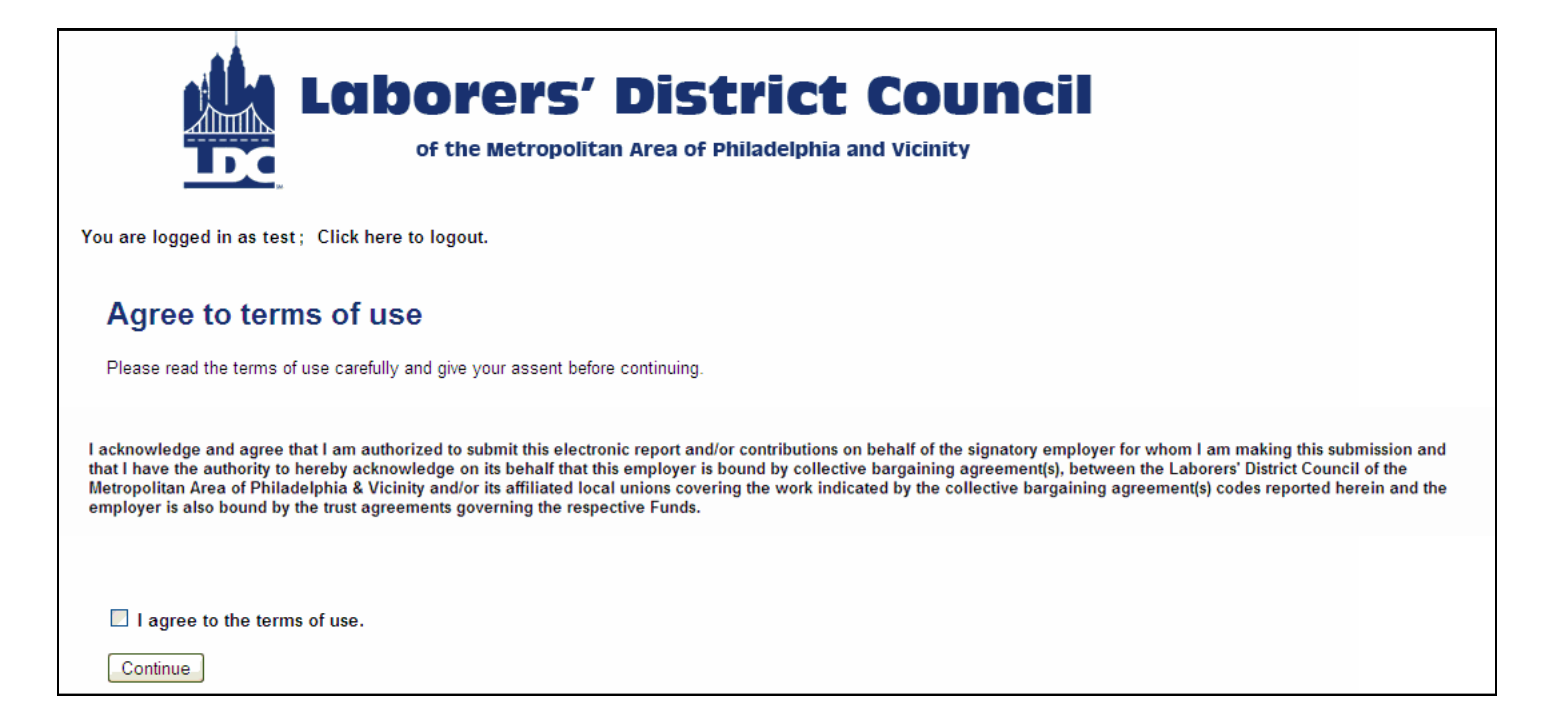

### **Setting Up Bank Account Information**

After you have successfully changed your password, you must now set up your bank account information if you would like to have the option of sending automatic online payments via ACH.

If you would prefer instead to mail in your checks to the Fund Office, you may skip this step.

|            | <b>Laborers' District Council</b><br>of the Metropolitan Area of Philadelphia and Vicinity |
|------------|--------------------------------------------------------------------------------------------|
| You are I  | ogged in as test; Click here to logout.                                                    |
| Wha        | at do you want to do?                                                                      |
| $\bigcirc$ | Create new remittance report                                                               |
| $\bigcirc$ | Continue working on unfiled report                                                         |
| $\bigcirc$ | View report history                                                                        |
| ۲          | Set banking information                                                                    |
| $\bigcirc$ | Change password                                                                            |
|            | Continue                                                                                   |

From the main menu, select "Set banking information" and click on the Continue button.

### **Setting Up Bank Account Information**

On the next screen, you will be prompted to input your banking information. You must input the correct bank transit routing number, bank account number, and bank name. Once this information is entered in correctly, click the Submit button to continue.

| Laborers' District Council<br>of the Metropolitan Area of Philadelphia and Vicinity                                                                                                    |
|----------------------------------------------------------------------------------------------------|
| You are logged in as test; Click here to logout.                                                                                                    |
| Update banking information (optional)<br>Provide banking information for payments via ACH.                                                                                                    |
| Pop to the service where the state of the service of the service |
| Bank Transit Routing Number:                                                                                                    |
| Bank Account Number:                                                                                                    |
| Bank Name: Submit                                                                                                    |
| If you do not want to enter banking information, click here to return to your home page                                                                                                    |
| Click here to return to your home page.                                                                                                    |

#### **Setting Up Bank Account Information**

Once you have successfully entered and submitted your bank account information, you will see a confirmation screen.

Now you may select the option to return to your home page and begin entering your remittance data.

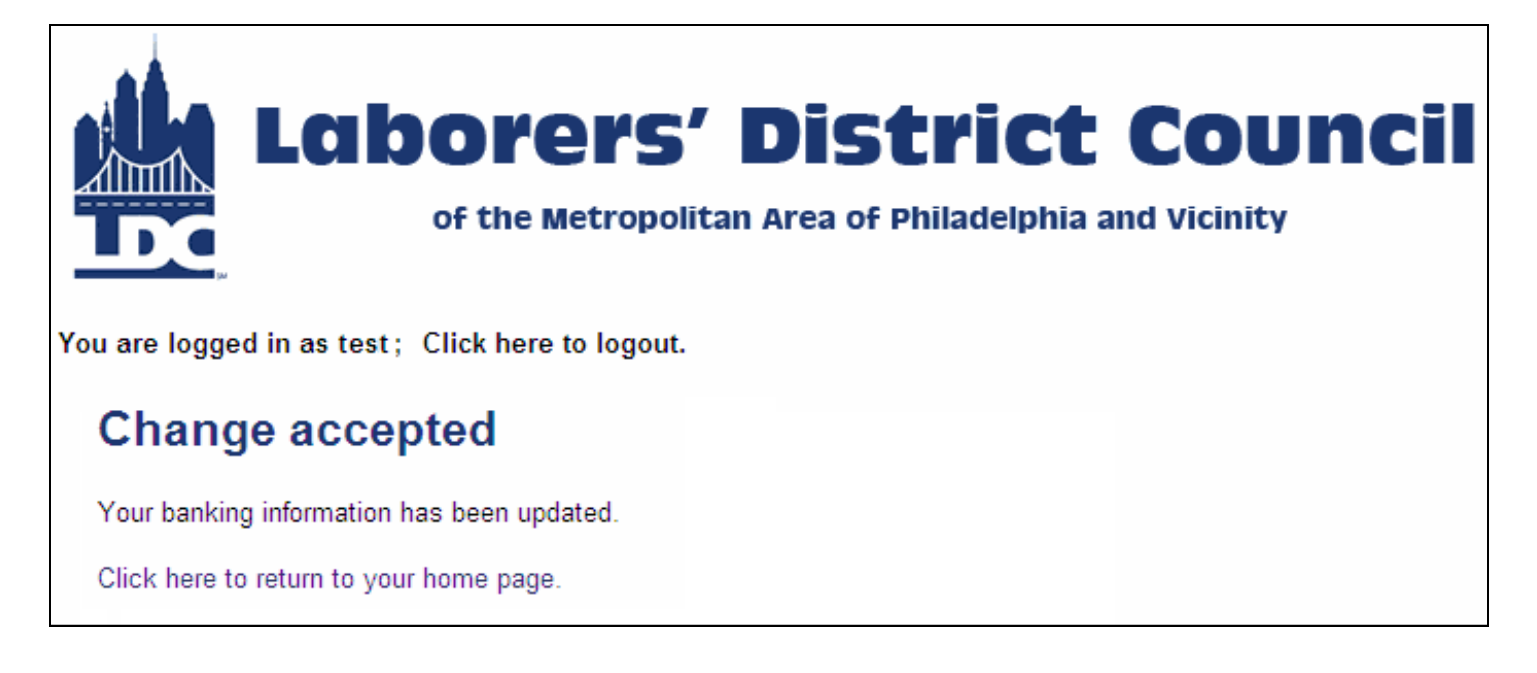

#### **Creating a New Remittance Report**

From the main menu, select the first option to Create new remittance report, and click the Continue button.

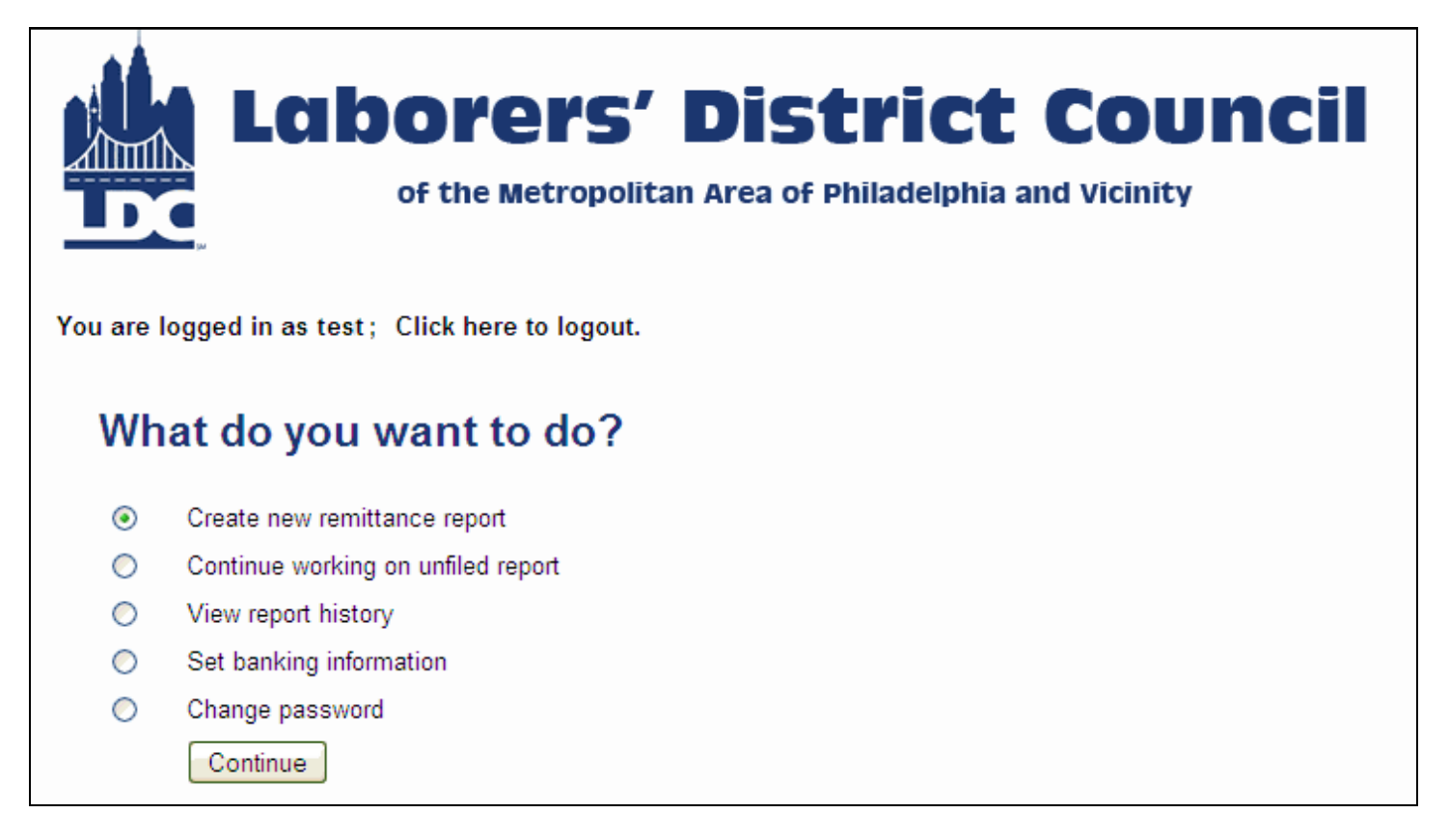

The next screen will prompt you to select the period ending date. A calendar will be displayed showing the current date. Use the mouse to select the correct date for which you will be remitting.

# Select period ending date

Select the last day of the work period you are making a payment for.

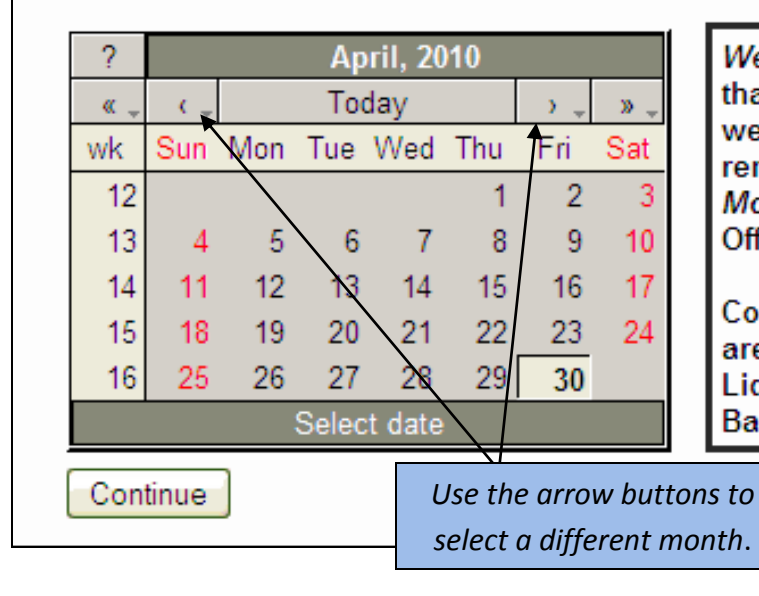

Weekly contributions must be remitted no later than the 7th day after the end of the payroll week in which covered work requiring the remittance of contributions was performed. *Monthly* contributions are due into the Fund Office by the 25th of the month.

Contributions received after the above dates are subject to an Interest Charge and Liquidated Damages pursuant to the Collective Bargaining Agreement.

#### **Creating a New Remittance Report**

Next you will be prompted to select the particular contract you are remitting for. Select the bullet next to the specific contract you would like to remit for, and then click on the Continue button.

Please note that these contracts may vary from location to location, and the screenshot is only an example. The actual contracts that you see listed may differ from what appears here. If you have any questions regarding your contracts, please contact the Fund Office.

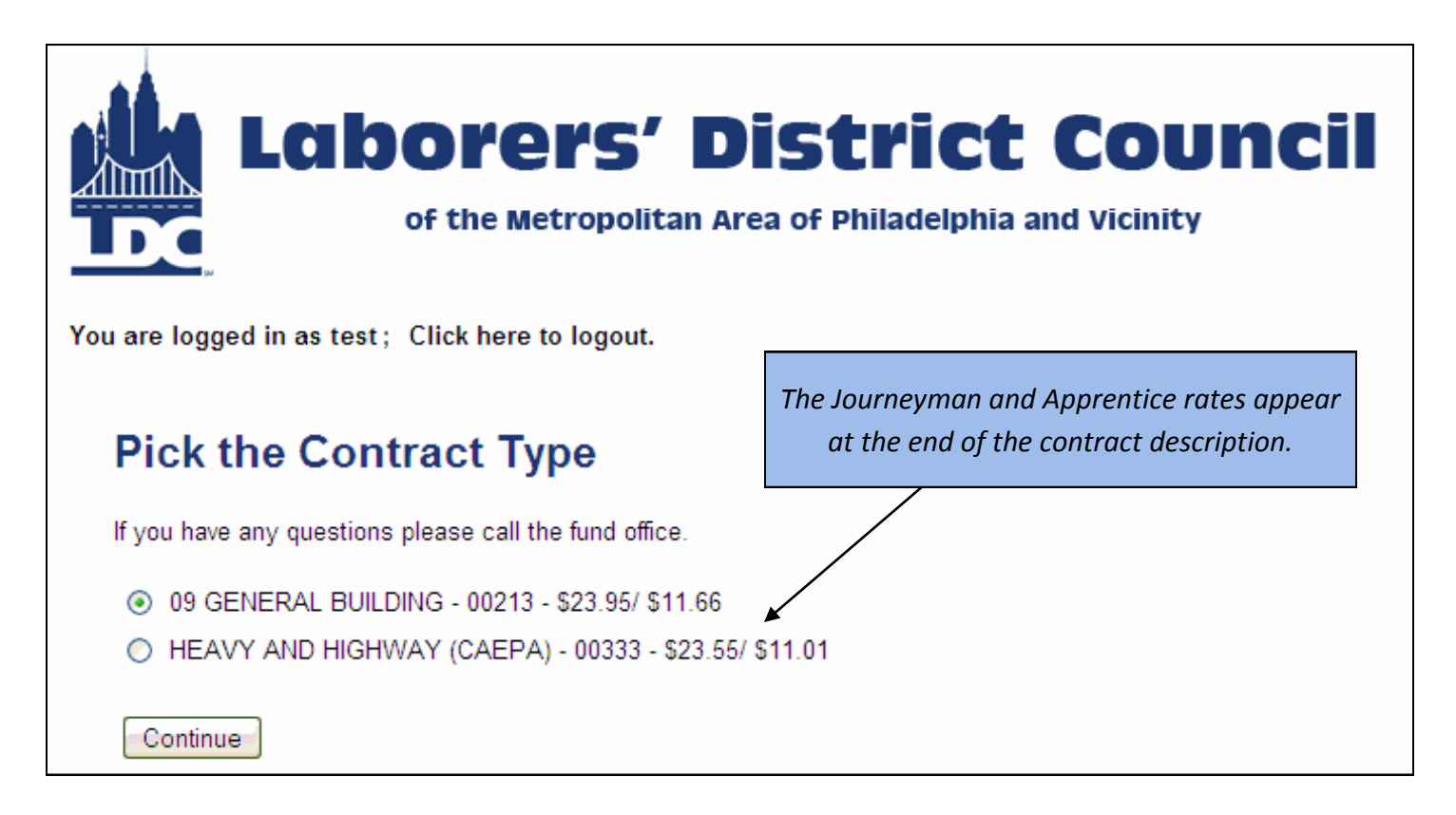

If you are signatory to pinpointing jobs, please see the information on page 21.

#### **Creating a New Remittance Report**

iRemit will pre-populate with participant data (name and SSN) from the previous month's report for a specific contract. (If you are remitting a contract for the first time, the list may appear with no participants and you will have to add each person - see the information for adding a New Employee on the next page.)

You can now enter each participant's hours worked. You will also see a running total at the bottom of the table as you add hours. If necessary, you may also modify each participant's class if that has changed.

If a participant appears on the list but does not have any hours, leave the hours as zero and they will not appear on the next month's report.

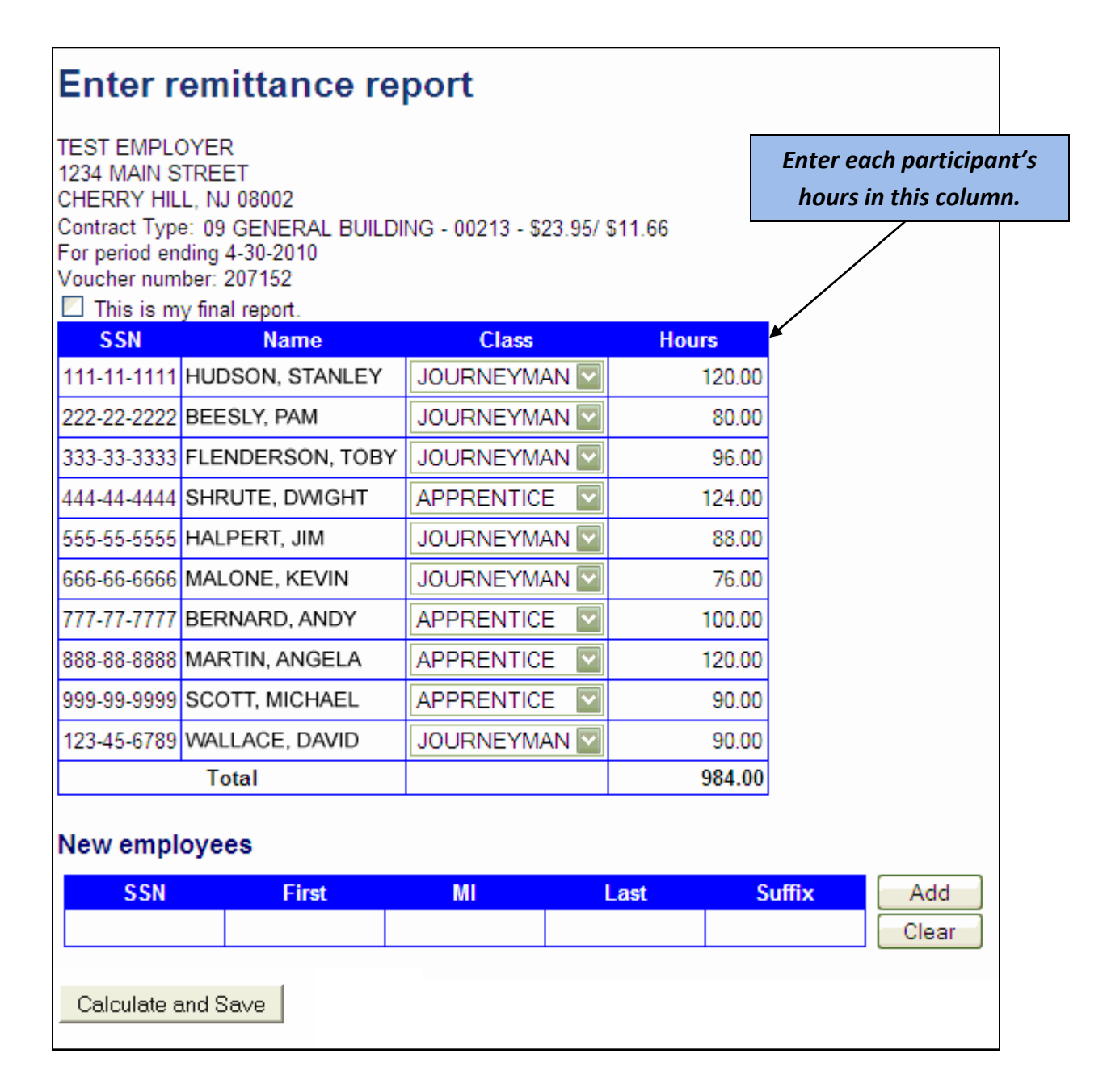

#### **Adding a New Employee**

If a participant does not appear on the list, you may add the participant in the New Employee section on this page.

If the participant is already in the system, the name will automatically appear and you may click the Add button to add them to the remittance portion of the screen.

| N | ew employee | s     |    |            |        |         |
|---|-------------|-------|----|------------|--------|---------|
|   | SSN         | First | MI | Last       | Suffix | Add     |
|   | 111-22-3333 | KAREN |    | FILIPPELLI |        | Clear 😽 |
|   |             |       |    |            |        |         |

If the participant is not already in the system, a warning will pop up to be sure that you have typed in the correct social security number. If the number is correct, you may type in the participant's name and click "Add" and they will be added to the remittance screen and the system. It is recommended that you notify the Fund Office if you are adding a brand new participant to the system.

#### **Entering the Remittance Report**

Once all hours have been correctly entered for each participant, hit the Calculate and Save Button at the bottom of the screen and iRemit will generate totals for each fund. If you notice any errors, or you forgot to enter in a new participant, you may make modifications to the main remittance table and hit the Calculate and Save button to recalculate.

#### Calculate and Save

Please review the totals in the table(s) below. If they are correct, you can use the "Submit" button to file the report. If they are not correct, you can make changes to the details above and re-calculate using the "Calculate and Save" button.

|                                | Hours  | Remittance         |
|--------------------------------|--------|--------------------|
| HEALTH AND WELFARE             | 984.00 | \$8915.04          |
| CONSTRUCTION INDUSTRY PENSION  | 550.00 | \$3591.50          |
| CONSTRUCTION INDUSTRY ANNUITY  | 550.00 | \$2392.50          |
| EDUCATION AND TRAINING         | 550.00 | \$418.00           |
| LEGAL                          | 550.00 | \$165.00           |
| LECET                          | 550.00 | \$126.50           |
| HEALTH AND SAFETY              | 550.00 | \$66.00            |
| FIELD DUES                     | 984.00 | \$1968.00          |
| LDC POLITICAL ACTION COMMITTEE | 984.00 | \$295.20           |
| IAP                            | 984.00 | \$295.20           |
|                                |        | Total: \$18,232.94 |

#### Comments

#### Payment method

● Mail check
○ Use ACH

Submit Report

You may also add comments , which will be included in the report that is sent to the Fund Office. If you have added a new employee, you can include the information in the comment box.

| Comments |
|----------|
| Comments |
| Comments |
| Comments |

When you are ready to submit your report, click the Submit Report button .

#### **Using Calculate and Save to Complete a Report Later**

If you have started to fill out your remittance form, but for whatever reason you are unable to finish it during this iRemit session, you may hit the Calculate and Save button, and it will save your report to be completed at a later time. Calculate and Save

You may then log out and continue your unfiled report at a different time. For more information about completing an unfiled report, see page 18.

#### **Selecting a Payment Method**

After you have reviewed your entries and are ready to submit the report, choose your preferred payment method – either Mail a check to the fund office, or pay via ACH (if you have enrolled your banking information). If you have not enrolled in ACH payment processing, you will see a message to submit the check payment to the Fund Office.

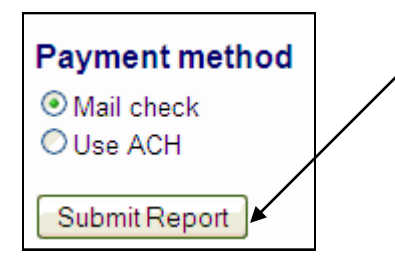

You can make changes to your report at any point up until you click the Submit Report button. Once you have clicked this button, your report is submitted to the Fund Office, and you will need to contact the Fund Office to make any changes.

### **Submitting the Report**

On the next screen, you will receive a confirmation that your report has been accepted. This confirmation page displays your Voucher number for this remittance, located under your address. From this screen you may use the link to view a PDF copy of your report, or you may use the link to return to your homepage.

| REPORT ACCEPT                                                                                                    | ED        |                      |
|----------------------------------------------------------------------------------------------------|-----------|----------------------|
| TEST EMPLOYER<br>1234 MAIN STREET<br>CHERRY HILL, NJ 08002<br>Voucher number: 207152<br>Contract Type: 09 GENERAL BUILDING<br>For period ending 4-30-2010 | i - 00213 | 3 - \$23.95/ \$11.66 |
|                                                                                                    | Hours     | Remittance           |
| HEALTH AND WELFARE                                                                                                    | 984.00    | \$8915.04            |
| CONSTRUCTION INDUSTRY PENSION                                                                                                    | 550.00    | \$3591.50            |
| CONSTRUCTION INDUSTRY ANNUITY                                                                                                    | 550.00    | \$2392.50            |
| EDUCATION AND TRAINING                                                                                                    | 550.00    | \$418.00             |
| LEGAL                                                                                                    | 550.00    | \$165.00             |
| LECET                                                                                                    | 550.00    | \$126.50             |
| HEALTH AND SAFETY                                                                                                    | 550.00    | \$66.00              |
| FIELD DUES                                                                                                    | 984.00    | \$1968.00            |
| LDC POLITICAL ACTION COMMITTEE                                                                                                    | 984.00    | \$295.20             |
| IAP                                                                                                    | 984.00    | \$295.20             |
|                                                                                                    |           | Total: \$18,232.94   |
| Click here to view receipt in PDF format<br>Click here to return to your home page.                                                                       | for print | ing                  |

#### **Viewing the PDF Report**

The PDF copy will have all of the information that you entered in the remittance screen, in an easy to read format ready for printing. The first page lists the total amount owed, and the remaining pages will include the participants and their hours. The PDF will also include any comments you might have added.

If you are mailing a check as your payment, you must print a copy of this PDF report to mail along with your check. If you are submitting payment via ACH, there is no need to mail a printed copy of the report.

Please note: If you are mailing a check as your payment, you only need to mail the first page. The subsequent pages that list participant hours can be kept for your own records. Also note the correct lockbox address will be listed in the upper right-hand portion of the first page.

|                                                                                                    |                                                                                                    |                                                                                                    | Please keep this page for your                                                                                    | records.                                             |                                                      |
|----------------------------------------------------------------------------------------------------|----------------------------------------------------------------------------------------------------|----------------------------------------------------------------------------------------------------|----------------------------------------------------------------------------------------------------|------------------------------------------------------|------------------------------------------------------|
| iRemit Report Confirmation                                                                                                    |                                                                                                    |                                                                                                    | Receipt# 207152                                                                                                   |                                                      |                                                      |
| internit report commutation                                                                                                    |                                                                                                    |                                                                                                    | TEST EMPLOYER                                                                                                    |                                                      |                                                      |
| Receipt# 207152                                                                                                    | Lockbox bank: Wachovia                                                                                                    | Report Fund                                                                                                   | 1234 MAIN STREET<br>CHERRY HILL NJ 08002                                                                          |                                                      |                                                      |
| TEST EMPLOYER<br>1234 MAIN STREET<br>CHERRY HILL, NJ 08002                                                                                                    | Street 3: P.O. Box 8500<br>City, State, Zip: Philadelphia, PA 19                                                                                                    | 9178-7791                                                                                                    | Submission Date: 4-26-2010<br>Contract Type: GUILDING ( GBCA) - 00222 - 523/95/ \$11.66<br>Report Date: 4-30-2010 |                                                      |                                                      |
| Submission Date: 4-28-2010<br>Contract Type: Contract Type: 09 GENERAL BUILDING - 0<br>Report Date: 4-30-2010                                                                                                    | 0213 - \$23 95/ \$11 66                                                                                                    |                                                                                                    | Employee                                                                                                    | Class                                                | Hours                                                |
| Your report of \$18,232.94 has been submitted and your reo<br>Laborers' District Council iRemit system. Please print this d<br>records and include this receipt number in any corresponde<br>If you are paying by ACH, you do not need to return this rec                                                                                                    | eipt number is 207258. Thank you for using the<br>ocument or record the above receipt number for y<br>nce regarding this iRemit.<br>eipt. If you are paying by check, please read the                                                                                                    | your                                                                                                    | HUDSON, STANLEY<br>BEESLY PAM<br>FLENDERSON, TOBY<br>SHRUTE, DWIGHT<br>HALPERT, JIM<br>MALONE KEVIN               | JOURNEYMAN<br>JOURNEYMAN<br>APPRENTICE<br>JOURNEYMAN | 120 00<br>80 00<br>96 00<br>124 00<br>88 00<br>76 00 |
| below instructions.                                                                                                    | Hours                                                                                                    | Remittance                                                                                                    | BERNARD, ANDY<br>MARTIN, ANGELA                                                                                   | APPRENTUCE<br>APPRENTUCE                             | 100.06                                               |
| HEALTH AND WELFARE                                                                                                    | 984.00                                                                                                    | \$8,915.04                                                                                                    | WALLACE, DAVID                                                                                                    | JOURNEYMAN                                           | 90.00                                                |
| CONSTRUCTION INDUSTRY PENSION<br>CONSTRUCTION INDUSTRY PANSION<br>EQUATION AND TRAINING<br>EGAL<br>ECET<br>HEALTH AND SAFETY<br>IELD DUES<br>DC POLITICAL ACTION COMMITTEE<br>AP                                                                                                    | 560.00<br>550.00<br>550.00<br>550.00<br>550.00<br>550.00<br>984.00<br>984.00<br>984.00                                                                                                    | \$3,591.50<br>\$2,392.50<br>\$418.00<br>\$165.00<br>\$126.50<br>\$66.00<br>\$1,968.00<br>\$295.20<br>\$295.20 |                                                                                                    |                                                      | эна б                                                |
|                                                                                                    |                                                                                                    |                                                                                                    |                                                                                                    |                                                      |                                                      |
|                                                                                                    | Total                                                                                                    | 1 \$18,232.94                                                                                                 |                                                                                                    |                                                      |                                                      |
| Instructions for Submitting Payment by Check                                                                                                    | Total                                                                                                    | I \$18,232.94                                                                                                 |                                                                                                    |                                                      |                                                      |
| Instructions for Submitting Payment by Check<br>1. If you have one or more Collective Bargaining Agreemen<br>bilgation via ACH, you are required to make your benefit o                                                                                                    | Total<br>ts with the Laborers' and have elected not to pay.<br>bligation payment to either Wachovia and/or PNC                                                                                                    | your fringe benefit<br>bank by check.                                                                         |                                                                                                    |                                                      |                                                      |
| nstructions for Submitting Payment by Check<br>I. If you have one or more Collective Bargaining Agreement<br>bilgation via ACH, you are required to make your benefit of<br>2. Please read your iRemit Report Confirmation(s) carefully                                                                                                    | Total<br>ts with the Laborers' and have elected not to pay<br>bligation payment to either Wachovia and/or PNC                                                                                                    | your fringe benefit<br>bank by check.                                                                         |                                                                                                    |                                                      |                                                      |
| Instructions for Submitting Payment by Check<br>1. If you have one or more Collective Bargaining Agreement<br>obligation via ACH, you are required to make your benefit of<br>2. Please read your iRemit Report Confirmation(s) carefully<br>3. Please make your check payable to the lockbox bank ind<br>lockbox. You must include your iRemit Report Confirmation                                                                                                    | Total<br>ts with the Laborers' and have elected not to pay<br>bligation payment to either Wachovia and/or PNC<br>icated on the iRemit Report Confirmation and ma<br>(s) with your payment.                                                                                                    | S18,232 94<br>your fringe benefit<br>C bank by check                                                          |                                                                                                    |                                                      |                                                      |
| Instructions for Submitting Payment by Check<br>1. If you have one or more Collective Bargaining Agreement<br>obligation via ACH, you are required to make your benefit of<br>2. Please read your iRemit Report Confirmation(s) carefully<br>3. Please make your check payable to the lockbox bank ind<br>lockbox. You must include your iRemit Report Confirmation<br>4. If you have multiple iRemit confirmations representing ma<br>one check to cover multiple reports.                                                                                  | Total<br>ts with the Laborers' and have elected not to pay<br>bigation payment to either Wachovia and/or PNC<br>icated on the iRemit Report Confirmation and ma<br>(s) with your payment.<br>Itiple reports payable to the SAME lockbox bank,                                                        | your fringe benefit<br>2 bank by check<br>all to the applicable<br>3 you may submit                           |                                                                                                    |                                                      |                                                      |
| Instructions for Submitting Payment by Check<br>1. If you have one or more Collective Bargaining Agreement<br>obligation via ACH, you are required to make your benefit of<br>2. Please read your iRemit Report Confirmation(s) carefully<br>3. Please make your check payable to the lockbox bank ind<br>lockbox. You must include your iRemit Report Confirmation<br>4. If you have multiple iRemit confirmations representing mu-<br>one check to cover multiple reports.<br>5. Failure to submit your iRemit Report Confirmation(s) and<br>your payment. | Total<br>ts with the Laborers' and have elected not to pay-<br>bligation payment to either Wachovia and/or PNC<br>icated on the iRemit Report Confirmation and ma<br>(s) with your payment.<br>Itiple reports payable to the SAME lockbox bank,<br>payment to the correct lockbox may result in a de | your fringe benefit<br>bank by check<br>all to the applicable<br>you may submit<br>elay in processing         |                                                                                                    |                                                      |                                                      |

#### **Continue an Unfiled Report**

As mentioned on page 15, if you decided to calculate and save a previous report and now need to go back and complete that report, you may do so from the main menu. Select the option *Continue working on unfiled report* and click the continue button.

| Wh         | at do you want to do?              |
|------------|------------------------------------|
| $\bigcirc$ | Create new remittance report       |
| ۲          | Continue working on unfiled report |
| $\bigcirc$ | View report history                |
| $\bigcirc$ | Set banking information            |
| $\bigcirc$ | Change password                    |
|            | Continue                           |

On the next screen, you will see a list of reports that have been saved but have not yet been submitted. You have the option of either deleting a particular report or completing and submitting the report. If you select the delete button, you will be taken to a screen confirming that your report has been deleted. If you click the Continue button, you will be brought to the main remittance screen to continue with your report.

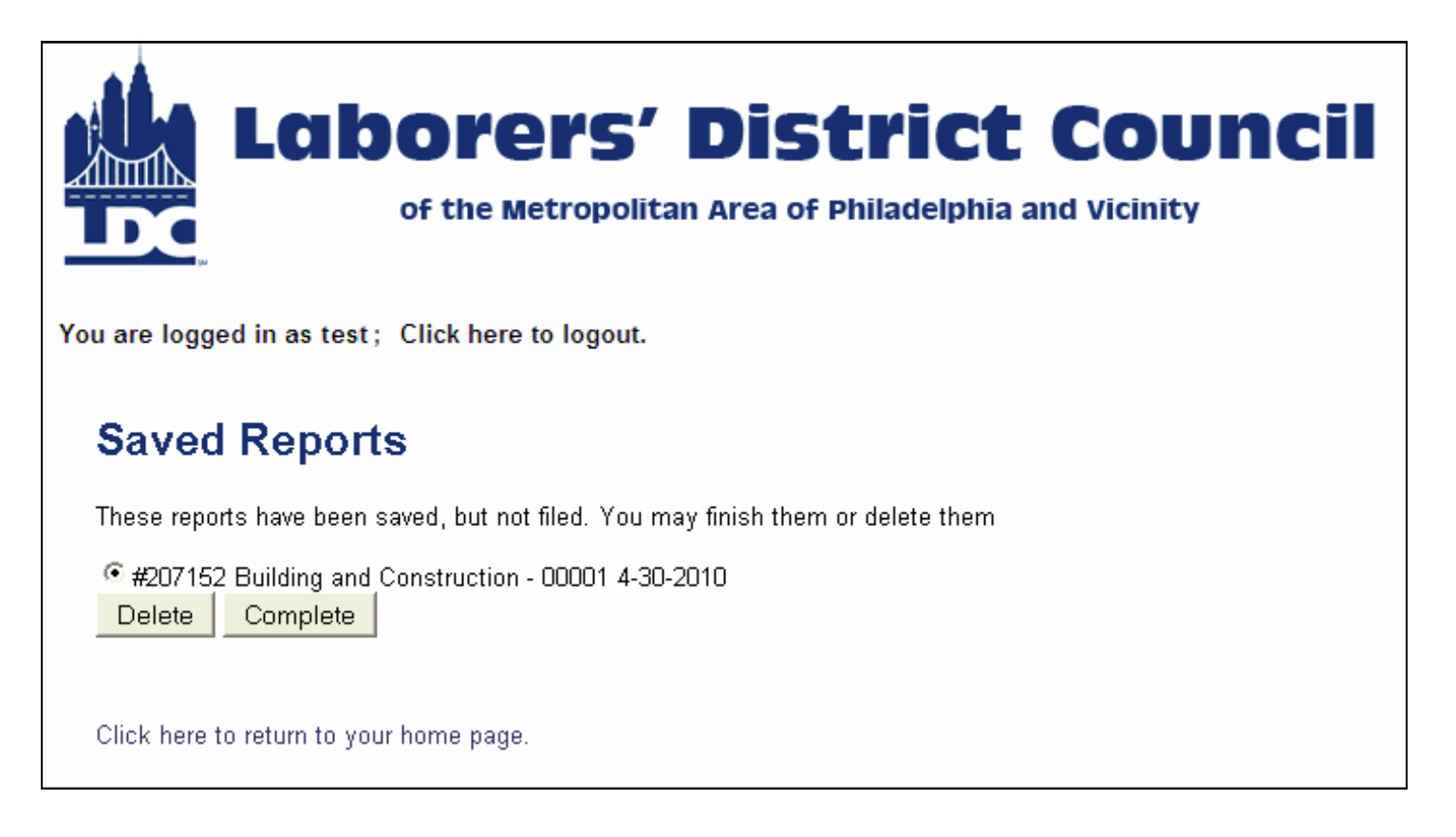

#### **Viewing Previously Submitted Reports**

You also have the option of viewing reports that have been previously submitted. To do so, select *View Report History* from the main menu and click the continue button.

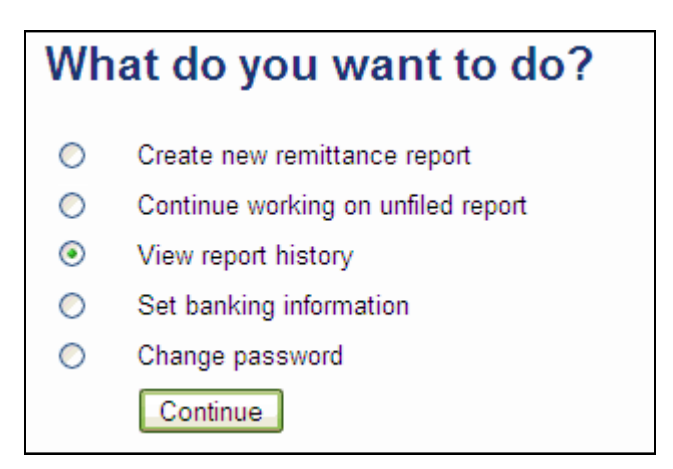

On the next screen, you will see a list of all the report activity you have filed. The information included will show Date Filed, Period Ending, Report Type, Receipt Number, Amount and Void information.

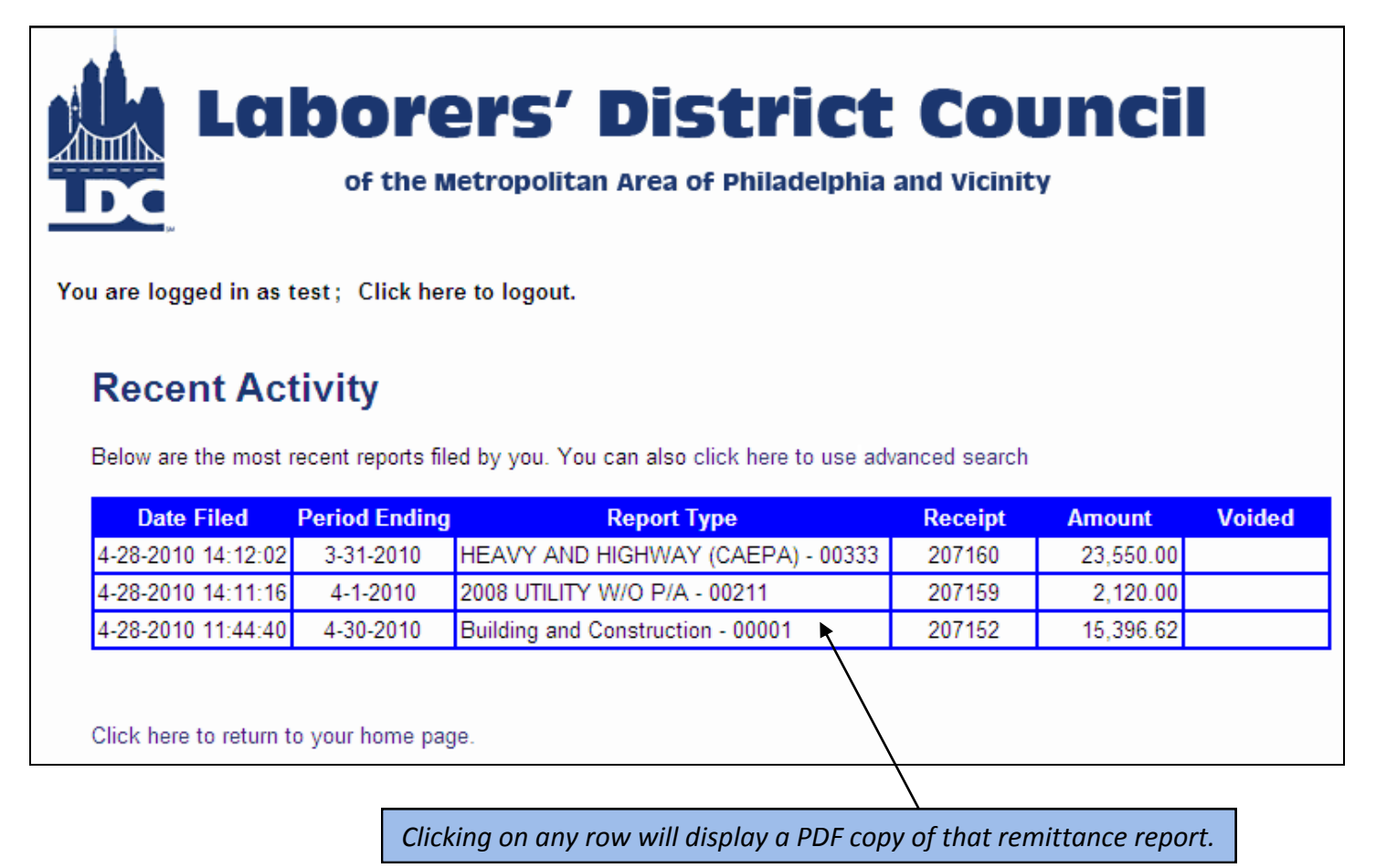

#### **Viewing Previously Submitted Reports**

You can also use the advanced search option to find a report within a specific time frame by selecting the option above the table of recent activity.

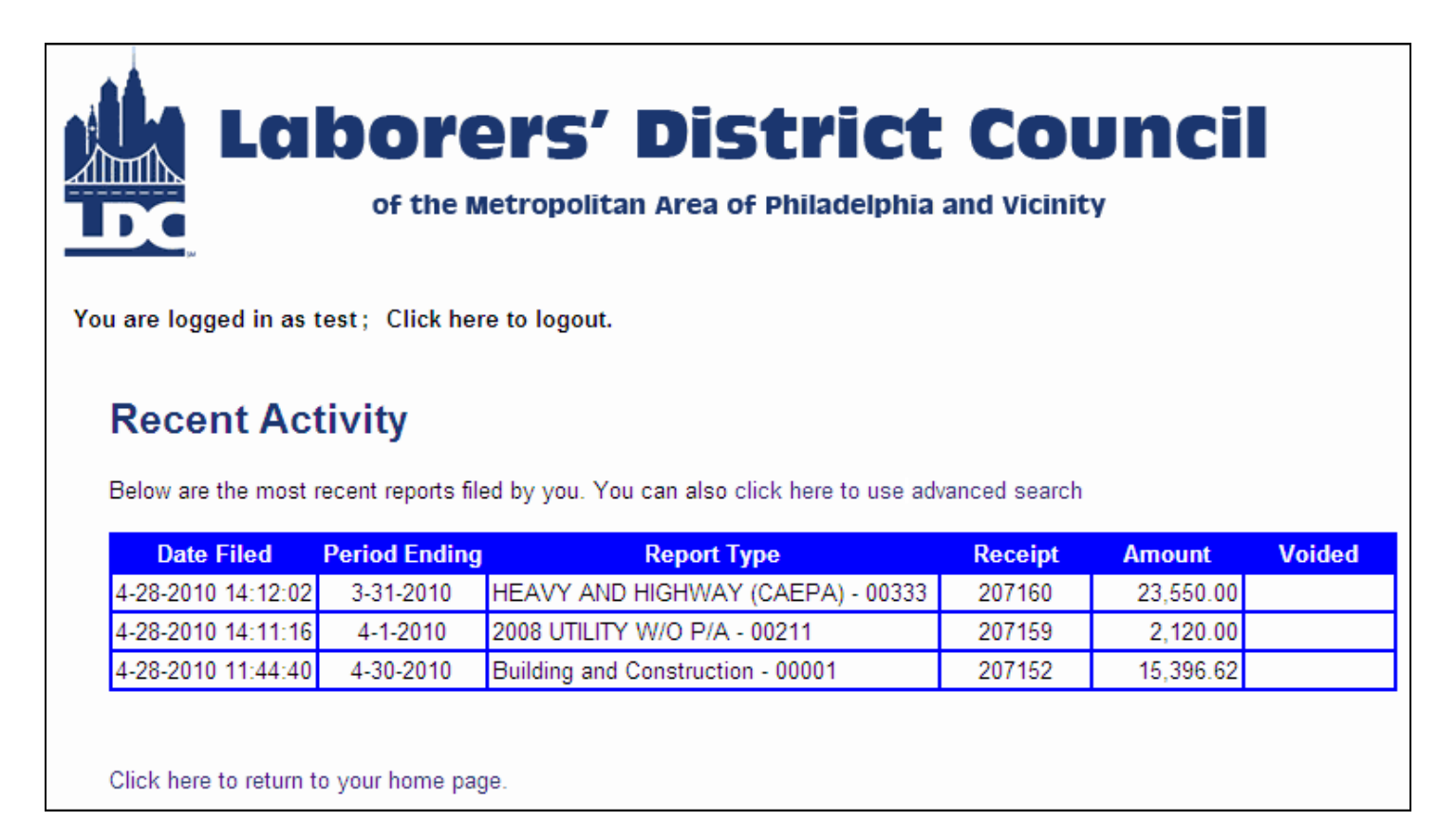

On the next screen, you will be prompted to input dates to narrow down your search.

| Adva      | nced Search                                     |
|-----------|-------------------------------------------------|
| Search fo | r employer reports based on dates and employer. |
| From:     | 02-01-2010                                      |
| To:       | 04-30-2010                                      |
|           | Submit                                          |

#### **Creating a New Pinpointing Report**

As briefly mentioned on page 11, if you are signatory to pinpointing, you will have the option to create pinpointing reports. From the main menu, select the third option, "Create new pinpoint report."

|            | Laborers' District Council<br>of the Metropolitan Area of Philadelphia and Vicinity |
|------------|-------------------------------------------------------------------------------------|
| You are lo | ogged in as test; Click here to logout.                                             |
| Wh         | at do you want to do?                                                               |
| $\bigcirc$ | Create new remittance report                                                        |
| $\bigcirc$ | Continue working on unfiled report                                                  |
| ۲          | Create new pinpointing report                                                       |
| $\bigcirc$ | View report history                                                                 |
| $\bigcirc$ | Set banking information                                                             |
| $\bigcirc$ | Change password                                                                     |
|            | Continue                                                                            |

Similar to creating a regular remittance report, you will be prompted on the next two screens to select the period ending date and the contract type for your pinpointing report.

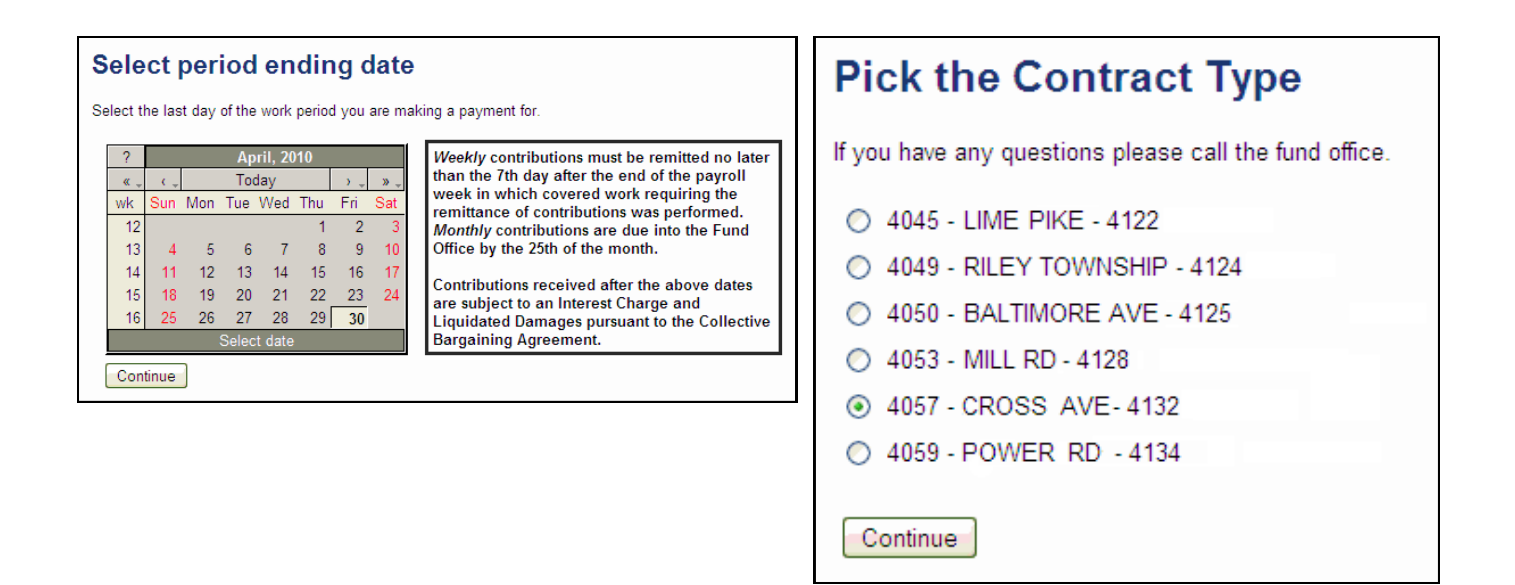

### **Creating a New Pinpointing Report**

This screen will look nearly identical to the regular remittance report screen. You can enter each participant's hours worked. You will also see a running total at the bottom of the table as you add hours. If necessary, you may also modify each participant's class if that has changed.

|                                                                                                    | Labore<br>of the N                                                                                                    | <b>ers'</b><br>Ietropolita | <b>Di</b><br>an Area | St<br>of Ph | <b>rict</b><br>iladelphia | <b>COUNCIL</b><br>and Vicinity |
|----------------------------------------------------------------------------------------------------|----------------------------------------------------------------------------------------------------|----------------------------|----------------------|-------------|---------------------------|--------------------------------|
| You are logged<br>Enter r<br>TEST EMPLO<br>1234 MAIN S<br>CHERRY HIL<br>Contract Typ<br>For period en<br>Voucher num | in as test; Click here to<br>emittance rep<br>DYER<br>TREET<br>L, NJ 08002<br>e: 4057 - CROSS AVE - 4<br>ding 4-30-2010<br>ober: 207240<br>ov final report | to logout.<br>Dort<br>1132 |                      |             |                           |                                |
| SSN                                                                                                    | Name                                                                                                    | Class                      | 5                    | Но          | urs                       |                                |
| 111-11-1111                                                                                                    | HUDSON, STANLEY                                                                                                    | JOURNEYN                   | MAN 🔽                |             | 40.00                     |                                |
| 222-22-2222                                                                                                    | BEESLY, PAM                                                                                                    | JOURNEYN                   | MAN 🔽                |             | 86.00                     |                                |
| 333-33-3333                                                                                                    | FLENDERSON, TOBY                                                                                                    | JOURNEYN                   | MAN 🔽                |             | 124.00                    |                                |
| 444-44-4444                                                                                                    | SHRUTE, DWIGHT                                                                                                    | JOURNEYN                   | MAN 🔽                |             | 16.00                     |                                |
| 555-55-5555                                                                                                    | HALPERT, JIM                                                                                                    | JOURNEYN                   | MAN 🔽                |             | 94.00                     |                                |
|                                                                                                    | Total                                                                                                    |                            |                      |             | 360.00                    |                                |
| New empl<br>SSN                                                                                                    | oyees<br>First                                                                                                    | MI                         | La                   | st          | Suffix                    | Add<br>Clear                   |
| Calculate a                                                                                                    | and Save                                                                                                    |                            |                      |             |                           |                                |

#### **Creating a New Pinpointing Report**

Once all hours have been correctly entered for each participant, hit the Calculate and Save Button at the bottom of the screen and iRemit will generate totals for each fund.

Please review the totals in the table(s) below. If they are correct, you can use the "Submit" button to file the report. If they are not correct, you can make changes to the details above and re-calculate using the "Calculate and Save" button.

|                                | Hours  | Remittance        |
|--------------------------------|--------|-------------------|
| HEALTH AND WELFARE             | 360.00 | \$0.00            |
| INDUSTRIAL PENSION FUND        | 360.00 | \$0.00            |
| INDUSTRIAL ANNUITY FUND        | 360.00 | \$828.00          |
| EDUCATION AND TRAINING         | 360.00 | \$172.80          |
| FIELD DUES                     | 360.00 | \$414.00          |
| LDC POLITICAL ACTION COMMITTEE | 360.00 | \$90.00           |
|                                |        | Total: \$1,504.80 |

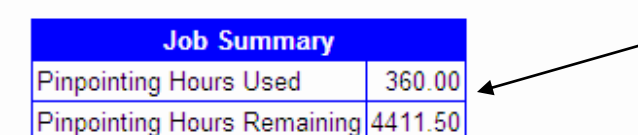

The job summary will show the pinpointing hours used from the current report and the total hours remaining for the job.

#### Comments

Payment must be made by check. You have not established an ACH bank account.

Submit Report

### **Submitting the Pinpointing Report**

When you are ready to submit your report, click the Submit Report button .

On the next screen, you will receive a confirmation that your report has been accepted. This confirmation page displays your Voucher number for this remittance, located under your address. From this screen you may use the link to view a PDF copy of your report, or you may use the link to return to your homepage.

| REPORT ACC                                                                                                    | CEPT       | ΈD        |                   |                   |                          |                                       |                         |                            |
|----------------------------------------------------------------------------------------------------|------------|-----------|-------------------|-------------------|--------------------------|---------------------------------------|-------------------------|----------------------------|
| TEST EMPLOYER<br>1234 MAIN STREET<br>CHERRY HILL, NJ 08002<br>Voucher number: 207240<br>Contract Type: 4057 - CROSS<br>For period ending 4-30-2010 | S AVE - 41 | 32        |                   |                   |                          |                                       |                         |                            |
|                                                                                                    |            | Hours     | Remittance        |                   |                          |                                       |                         |                            |
| HEALTH AND WELFARE                                                                                                    |            | 360.00    | \$0.00            |                   |                          |                                       |                         |                            |
| INDUSTRIAL PENSION FUND                                                                                                    | C          | 360.00    | \$0.00            |                   |                          |                                       |                         |                            |
| INDUSTRIAL ANNUITY FUND                                                                                                    | )          | 360.00    | \$828.00          |                   |                          |                                       |                         |                            |
| EDUCATION AND TRAINING                                                                                                    |            | 360.00    | \$172.80          |                   |                          |                                       |                         |                            |
| FIELD DUES                                                                                                    |            | 360.00    | \$414.00          |                   |                          |                                       |                         |                            |
| LDC POLITICAL ACTION CON                                                                                                    | MMITTEE    | 360.00    | \$90.00           |                   |                          |                                       |                         |                            |
|                                                                                                    | I          |           | Total: \$1,504.80 |                   |                          |                                       |                         |                            |
| -                                                                                                    |            |           |                   |                   |                          |                                       |                         |                            |
| Job Summary                                                                                                    |            |           |                   |                   |                          |                                       |                         |                            |
| Pinpointing Hours Used                                                                                                    | 360.00     |           |                   |                   |                          |                                       |                         |                            |
| Pinpointing Hours Remaining                                                                                                    | 4411.50    |           |                   |                   |                          |                                       |                         |                            |
| Click here to view receipt in Pl                                                                                                    | DF format  | for print | ing ┥             | By sele<br>will p | ecting<br>op-up,<br>your | this o <sub>l</sub><br>displ<br>remit | ption<br>aying<br>tance | , a ne<br>1 a PD<br>e repo |
| Click here to return to your ho                                                                                                    | me page.   |           |                   |                   |                          |                                       |                         |                            |

#### **Viewing the Pinpointing PDF Report**

The PDF copy will have all of the information that you entered in the remittance screen, in an easy to read format ready for printing. It lists the total amount owed, as well as the participants and their hours. The PDF will also include any comments you might have added.

If you are mailing a check as your payment, you must print a copy of this PDF report to mail along with your check. If you are submitting payment via ACH, there is no need to mail a printed copy of the report.

Please note: If you are mailing a check as your payment, you only need to mail the first page. The subsequent pages that list participant hours can be kept for your own records. Also note the correct lockbox address will be listed in the upper right-hand portion of the first page.

| Remit Report Commation                                                                                                    |                                                                                                    |                                                                                                    |                                                      |                                   |
|----------------------------------------------------------------------------------------------------|----------------------------------------------------------------------------------------------------|----------------------------------------------------------------------------------------------------|------------------------------------------------------|-----------------------------------|
| Receipt# 207240                                                                                                    | Lockbox bank: Wachovia                                                                                                    | Please keep this page for your records                                                                    |                                                      |                                   |
| TEST EMPLOYER<br>1234 MAIN STREET<br>CHERRY HILL NJ 08002                                                                                                    | Street 1: Laborers District Council - Benefit Fund<br>Street 2: Lock Box #7791<br>Street 3: P.O. Box 8500<br>City. State. Zip: Philadelphia, PA 19178-7791                                                                                                    | TEST EMPLOYER<br>1234 MAIN STREET                                                                         |                                                      |                                   |
| Bubmission Date: 4-28-2010<br>Contract Type: Contract Type: 4057 - CROSS AVE - 4132<br>Report Date: 4-30-2010                                                                                                    |                                                                                                    | Submission Date: 4-28-2010<br>Contract Type: Contract Type: 09 GENERAL BUILDING<br>Report Date: 4-30-2010 |                                                      |                                   |
| 'our report of \$1,504.80 has been submitted and your receipt nu<br>aborers' District Council iRemit system. Please print this docume<br>scords and include this receipt number in any correspondence re                                                                                                    | umber is 207256. Thank you for using the<br>ent or record the above receipt number for your<br>garding this iRemit.                                                                                                    | Employee                                                                                                  | Class                                                | Hours                             |
| f you are paying by ACH, you do not need to return this receipt. If<br>retow instructions.                                                                                                    | ryou are paying by check, please read the                                                                                                    | HUDSON, STANLEY<br>BEESLY, PAM<br>FLENDERSON, TOBY<br>SHRUTE, DWIGHT                                      | JOURNEYMAN<br>JOURNEYMAN<br>JOURNEYMAN<br>JOURNEYMAN | 40.00<br>86.00<br>124.00<br>16.00 |
|                                                                                                    | Hours Remittance                                                                                                    | HALPERT, JIM                                                                                              | JOURNEYMAN                                           | 94.00                             |
| HEALTH AND WELFARE<br>NDUSTRIAL PENSION FUND<br>NDUSTRIAL ANNUITY FUND                                                                                                    | 360.00 \$0.00<br>360.00 \$0.00<br>360.00 \$828.00<br>360.00 \$172.80                                                                                                    |                                                                                                    |                                                      | 360.00                            |
| EDGA FIGURATION AND TRAINING<br>LDC POLITICAL ACTION COMMITTEE                                                                                                    | 360.00 \$414.00<br>360.00 \$90.00<br>Total \$1,504.80                                                                                                    |                                                                                                    |                                                      |                                   |
| LEC POLITICAL ACTION COMMITTEE                                                                                                    | 380.00 \$414.00<br>360.00 \$90.00<br>Total \$1,504.80                                                                                                    |                                                                                                    |                                                      |                                   |
| Instructions for Submitting Payment by Check                                                                                                    | 380.00 \$414.00<br>360.00 \$90.00<br>Total \$1,504.80                                                                                                    |                                                                                                    |                                                      |                                   |
| Instructions for Submitting Payment by Check                                                                                                    | 380.00 \$414.00<br>360.00 \$90.00<br>Total \$1,504.80                                                                                                    | efit                                                                                                    |                                                      |                                   |
| If you have one or more Collective Bargaining Agreements with<br>biggation via ACH, you are required to make your benefit obligate<br>Please read your iRemit Report Confirmation(s) carefully.                                                                                                    | 380.00 \$414.00<br>360.00 \$90.00<br>Total \$1,504.80                                                                                                    | efit<br>C                                                                                                 |                                                      |                                   |
| Instructions for Submitting Payment by Check<br>Instructions for Submitting Payment by Check<br>I. If you have one or more Collective Bargaining Agreements with<br>biligation via ACH, you are required to make your benefit obligativ<br>2. Please read your iRemit Report Confirmation(s) carefully.<br>3. Please make your check payable to the lockbox bank indicated<br>ochox. You must include your Remit Report Confirmation(s) with                                                                                                    | 380.00 \$414.00<br>360.00 \$90.00<br>Total \$1,504.80<br>In the Laborers' and have elected not to pay your fringe be<br>on payment to either Wachovia and/or PNC bank by chec                                                                                                    | ofit                                                                                                    |                                                      |                                   |
| Instructions for Submitting Payment by Check<br>Instructions for Submitting Payment by Check<br>If you have one or more Collective Bangaining Agreements with<br>biligation via ACH, you are required to make your benefit obligatio<br>2. Please read your iRemit Report Confirmation(s) carefully.<br>3. Please make your check payable to the lockbox bank indicated<br>ockbox. You must include your iRemit Report Confirmation(s) with<br>4. If you have multiple iRemit confirmations representing multiple i<br>ne check to over multiple reports.                                                                                                    | 380.00 \$414.00<br>380.00 \$90.00<br>Total \$1,504.80<br>In the Laborers' and have elected not to pay your fringe be<br>on payment to either Wachovia and/or PNC bank by chec<br>I on the IRemit Report Confirmation and mail to the application<br>by our payment.                                                                                                    | eft<br>:<br>ble                                                                                           |                                                      |                                   |
| Instructions for Submitting Payment by Check<br>Instructions for Submitting Payment by Check<br>1. If you have one or more Collective Bargaining Agreements with<br>bigation via ACH, you are required to make your benefit obligatis<br>2. Please read your iRemit Report Confirmation(s) carefully.<br>3. Please make your check payable to the lockbox bank indicated<br>ockbox. You must include your iRemit Report Confirmation(s) with<br>4. If you have multiple iRemit confirmations representing multiple to<br>one check to cover multiple reports.<br>5. Failure to submit your iRemit Report Confirmation(s) and paym<br>your payment.                                                                                         | 380.00 \$414.00<br>360.00 \$90.00<br>Total \$1,504.80<br>Total \$1,504.80<br>In the Laborers' and have elected not to pay your fringe ber<br>payment to either Wachovia and/or PNC bank by chec<br>on the iRemit Report Confirmation and mail to the applica<br>h your payment.<br>reports payable to the SAME lookbox bank, you may subr<br>ent to the correct lookbox may result in a delay in process                                                                             | erit<br>ble<br>iit                                                                                        |                                                      |                                   |
| Instructions for Submitting Payment by Check<br>If you have one or more Collective Barganing Agreements with<br>bilgation via ACH, you are required to make your benefit obligatio<br>2 Please read your iRemit Report Confirmation(s) carefully.<br>1 Please make your check payable to the lockbox bank indicated<br>sokbox. You must include your iRemit Report Confirmation(s) with<br>1 If you have onlight include your iRemit Report Confirmation(s) with<br>1 If you have nultiple iRemit confirmations representing multiple in<br>ne check to cover multiple reports.<br>1 Failure to submit your iRemit Report Confirmation(s) and paym<br>our payment.<br>1 If you have no work or a final report you do not have to submit to | 380.00 \$414.00<br>380.00 \$90.00<br>Total \$1,504.80<br>In the Laborers' and have elected not to pay your fringe bee<br>on payment to either Wachovia and/or PNC bank by chec<br>on the iRemit Report Confirmation and mail to the applica<br>in on the iRemit Report Confirmation and mail to the applica<br>ports payable to the SAME lockbox bank, you may subr<br>ent to the correct lockbox may result in a delay in process<br>the iRemit Report Confirmation to the lockbox. | efft<br>ble<br>nit                                                                                        |                                                      |                                   |

#### **Logging Out**

When you have completed all processing on the iRemit website, it is important to remember to log out. Do this by clicking the logout link towards the top of the screen.

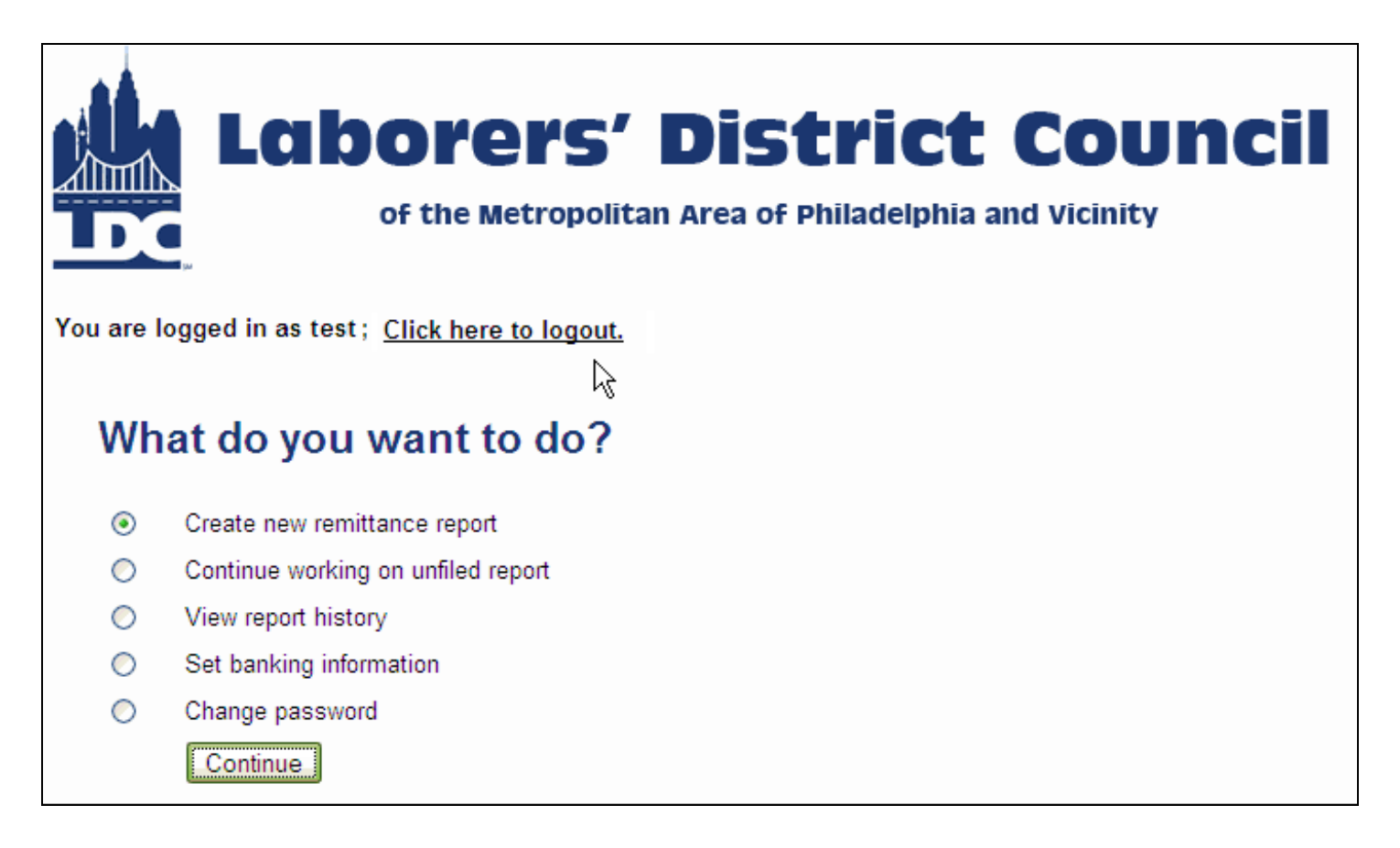

#### Questions

Should you have any questions or comments about processing online remittances using iRemit, please contact the Fund Office at 215-236-6700.